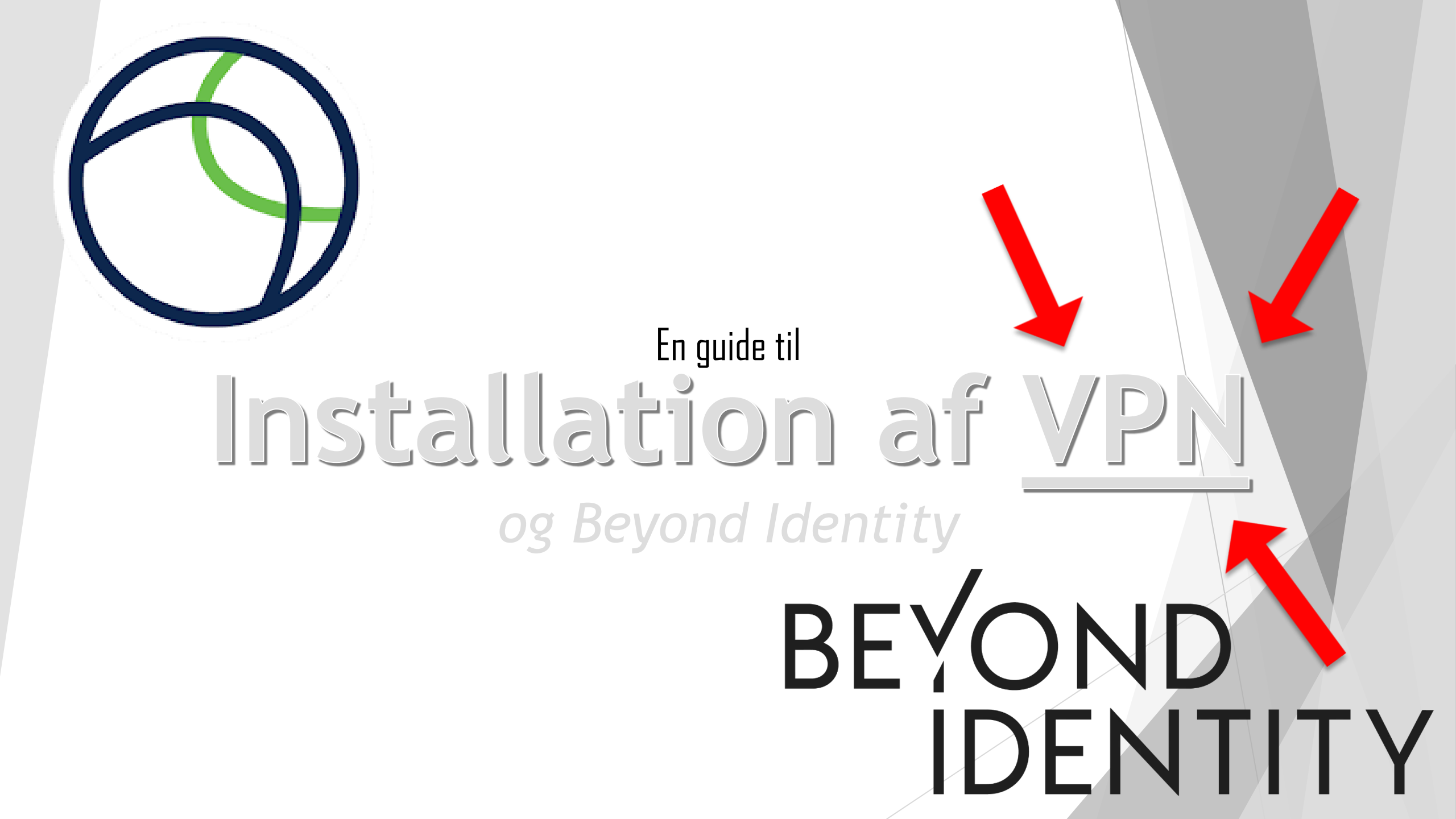

### Trin 1: Installation af Beyond Identity

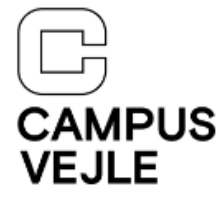

De vil have modtaget en E-mail på deres Outlook mail: Brugernavn@edu.campusvejle.dk, som de kan finde på <u>Office.com</u>.

#### Beyond Identity

Velkommen til Beyond Identity, en ny login-metode på skole 15-01-2024
Velkommen til Beyond Identity, en ny login-metode på skolens

Din organisation bruger Beyond Identity, som er en ny login-metode, hvor du kan logge sikkert på dine skoleapplikationer uden adgangskoder. Følg trinene nedenfor for at komme i gang.

#### Trin 1: Hent Beyond Identity Authenticator

Download og installer Beyond Identity Authenticator til din enhed. Gå til trin 2, hvis denne enhed allerede har Beyond Identity installeret.

Se muligheder for download

#### Trin 2: Registrer legitimations oplysninger

Brug linket nedenfor til at registrere din nye legitimation på denne enhed.

#### Registrer ny profil

Når du har registreret din legitimation, kan du konfigurere den på andre enheder med Beyond Identity Authenticator installeret. Beyond Identity kan hentes til din smartphone på både Appstore og Google Play.

Office

n

### Brugernavn = Unilogin/ Kursistnummer.

# Trin 1.1: Installation af Beyond Identity

Tryk **"Se muligheder for** download", og vælg herefter download muligheden som passer til din enhed. Herefter kører du programmet, og så de klar til næste trin

### Trin 1: Hent Beyond Identity Authenticator

Download og installer Beyond Identity Authenticator til din enhed. Gå til trin 2, hvis denne enhed allerede har Beyond Identity installeret.

Se muligheder for download

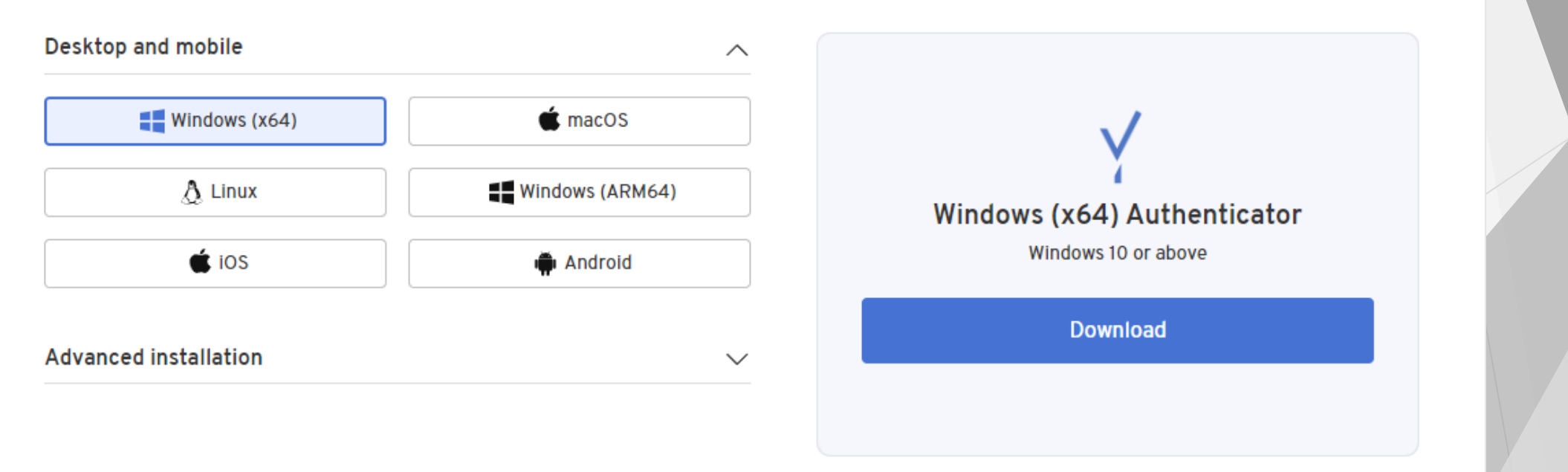

# Trin 1.3: Installation af Beyond Identity

Trin 2: Registrer legitimations oplysninger

Brug linket nedenfor til at registrere din nye legitimation på denne enhed.

Herefter skal de klikke på "**Registrer ny profil**", som vil førere dem til en ny side, og give dem et pop-up hvor du skal trykke "**Open/Åben**", som vil åbne Beyond Identity med din mail registeret.

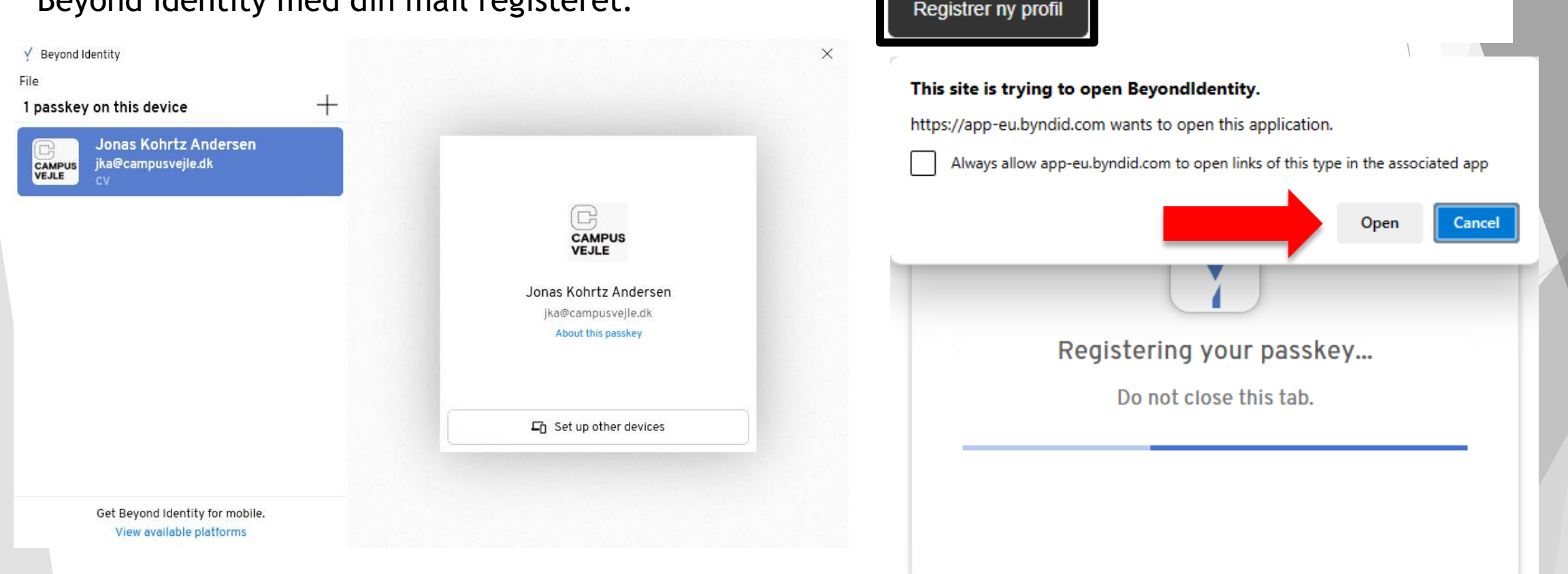

## Trin 2: Installation af Cisco VPN

Når du succesfuldt har installeret Beyond Identity kan du nu installere Ciscos VPN. For at finde VPN'en, skal du gå til <u>vpn.campusvejle.dk</u>, hvor du får mulighed for at installere den.

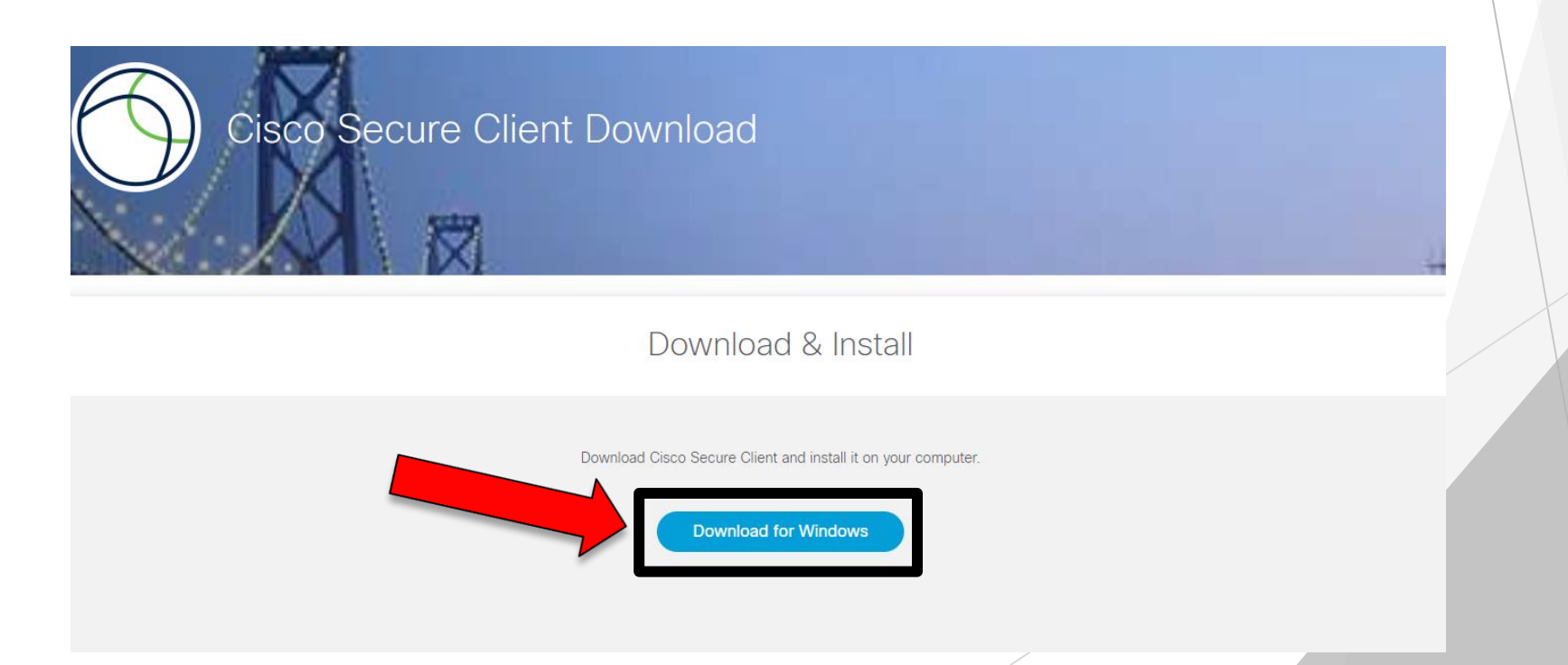

## Trin 2.1: Installation af Cisco VPN

Nu kan du åbne **"Cisco Secure Client"** som er din nye VPN til Campusvejle

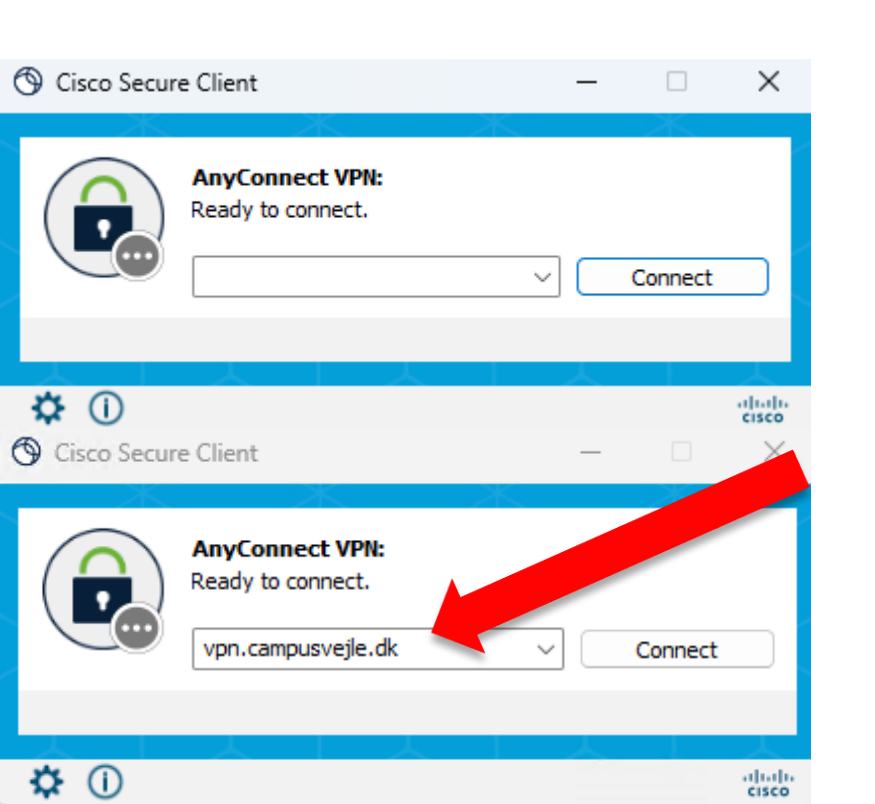

| Q cisco               |           |          |         |        |                |   |   |
|-----------------------|-----------|----------|---------|--------|----------------|---|---|
| ← All Apps            | Documents | Settings | Folders | Photos |                | Þ |   |
| Best match            |           |          |         |        | ~              |   |   |
| G Cisco Secure Client |           |          |         |        | $\bigcirc$     |   |   |
|                       |           |          |         | Cisc   | o Secure Clien | t |   |
|                       |           |          |         |        | App            |   | _ |

Når den åbner for første gang skal du skrive "**vpn.campusvejle.dk**" i det frie felt, og de kan herefter trykke **connect**.

Færdig :)

😘 Cisco Secure Client - Login

Der vil komme en Beyond Identity autentificering pop-up, og du vil derefter komme på vores VPN, og vil kunne tilgå alle sider som du normalt kan på skolen.

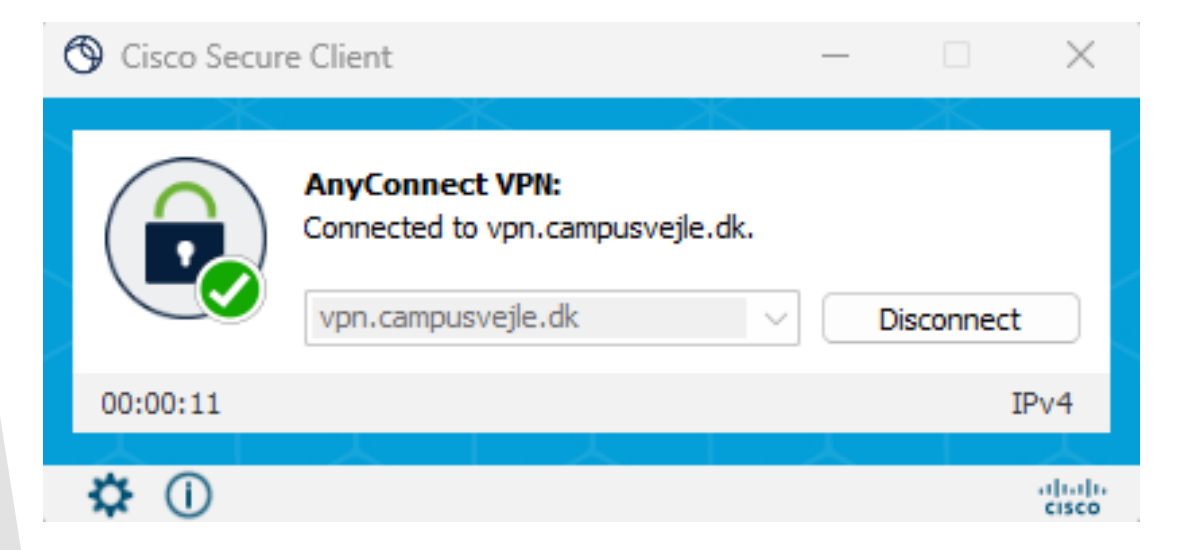

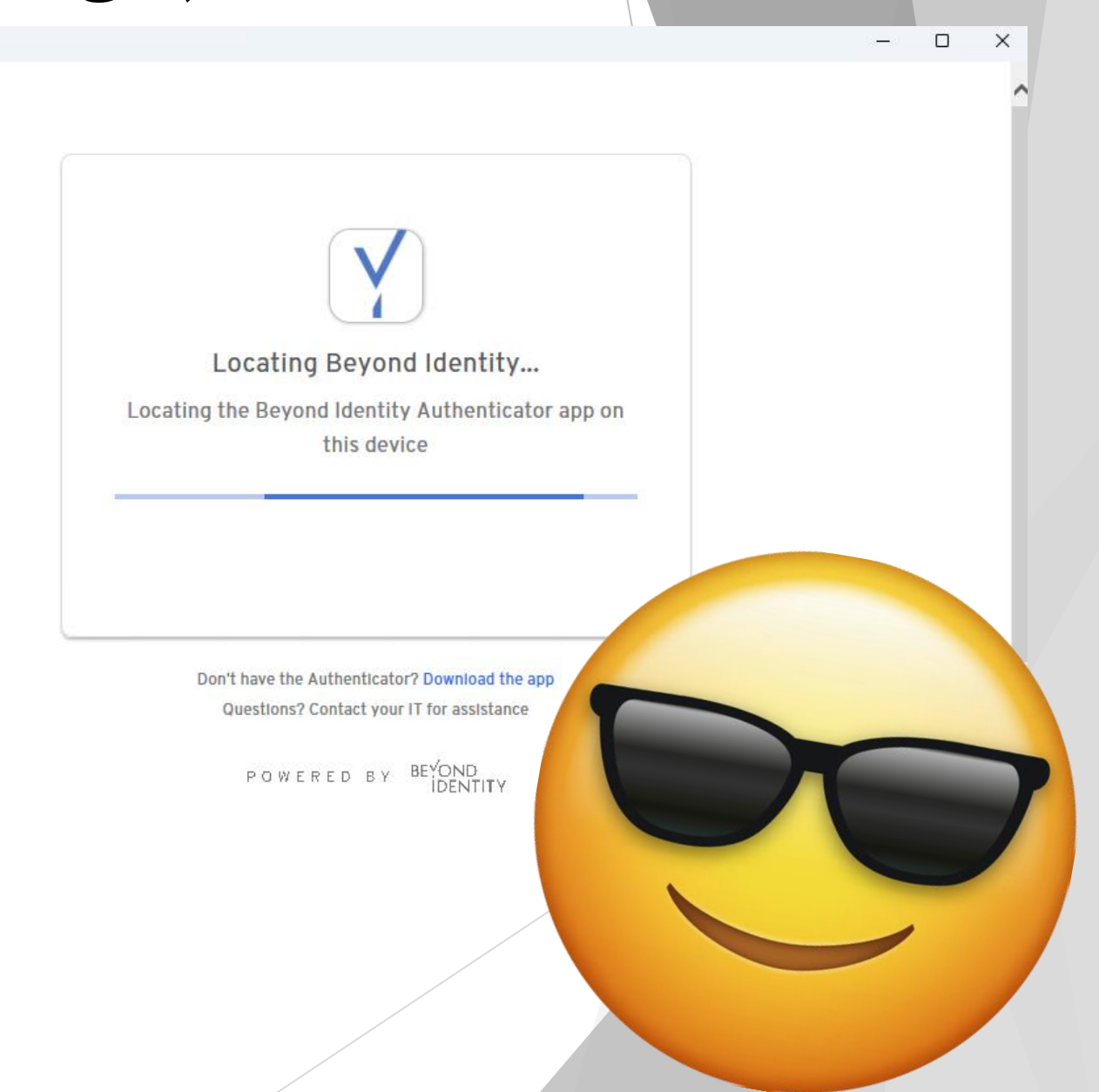